How to Add a Poll to Your SD41 Wordpress Blog

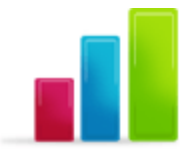

blogs.sd41.bc.ca

Adding a Poll can add some interest to your Blog, but also provide relevant feedback to current topics.

## **Creating a Poll**

1. Log into your Blog Dashboard. At the bottom left you will see the new Poll Menu.

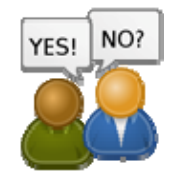

| 💼 Polls           | • |
|-------------------|---|
| Manage Polls      |   |
| Add Poll          | • |
| Poll Options      |   |
| Poll Templates    |   |
| Uninstall WP-Poll | s |

- 2. Click on the link Add Poll
- 3. Start off by filling out the Question you would like to ask and then the possible choices for answers.

| 🗅 Add Poll    |            |        |
|---------------|------------|--------|
| Poll Questign |            |        |
| Question      |            |        |
| Poll Answers  |            |        |
| Answer 1      |            | Remove |
| Answer 2      |            | Remove |
|               | Add Answer |        |

## 4. To Add additional answer choices, click the Add Answer button

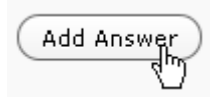

## 5. Here is how it might look finished.

| Poll Question |                                        |        |
|---------------|----------------------------------------|--------|
| Question      | Why Blog?                              |        |
| Poll Answers  |                                        |        |
| Answer 1      | Easy to communicate with my community. | Remove |
| Answer 2      | I like Journaling.                     | Remove |
| Answer 3      | I use it just as a website.            | Remove |
| Answer 4      | It justs sounds cool to say "I Blog"   | Remove |
|               | Add Answer                             |        |

6. Choose from a few more settings including being allowed to choose multiple answers, and setting a start and end date to the blog. Then click "Add Poll"

| Poll Multiple Answers          |                         |                      |
|--------------------------------|-------------------------|----------------------|
| Allows Users To Select More Th | an One Answer?          | No 💌                 |
| Maximum Number Of Selected A   | nswers Allowed?         | 1                    |
| Poll Start/End Date            |                         |                      |
| Start Date/Time                | 24 💟 February 💟 2011 🗸  | @ 13 • : 37 • : 47 • |
| End Date/Time                  | Do NOT Expire This Poll |                      |
|                                |                         | Add Poll Cancel      |

7. You will receive the message at the top.

Poll 'Why Blog?' Added Successfully, Manage Polls

8. Now that the Poll has been created, you can add the Poll to the sidebar through a widget. Go to your Appearance Menu and click on Widgets

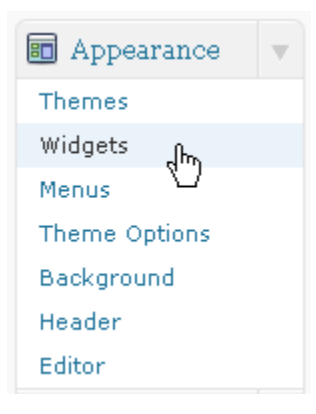

9. There will now be a WP-Polls widget in your "Available Widgets"

Polls

10. Drag this Polls widget into your "Widget Area"

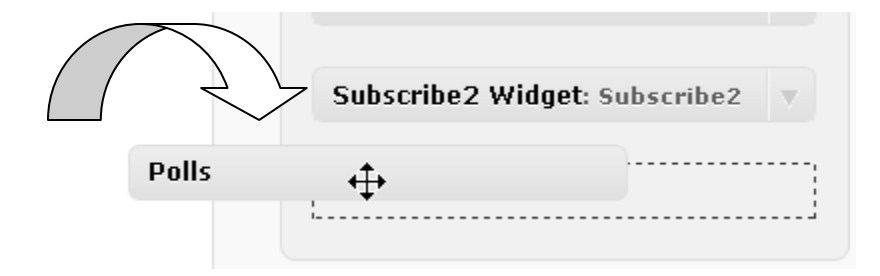

11. You can adjust a few options here like showing a link to previous polls. I selected 'No'. Then click on Save.

| Polls                                     |
|-------------------------------------------|
| Title:                                    |
| My Cool Poll                              |
| Display Polls Archive Link Below<br>Poll? |
| No                                        |
| Poll To Display:                          |
| Display Latest Poll 💌                     |
| Delete   Close Save                       |

12. That's it. Check it out on your blog.

Why Blog?

Easy to communicate with my community.

◯I like Journaling.

○I use it just as a website.

💽 It justs sounds cool to say "I Blog"

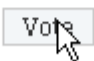

## View Results

13. To "Close your Poll" and add a new one, go to the Polls menu, and click on "manage polls"

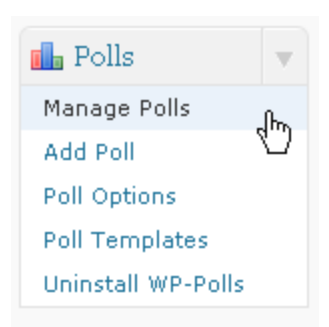

|  | 14. | Find | the F | Poll | you | created | and | click | on | the | edit | button |
|--|-----|------|-------|------|-----|---------|-----|-------|----|-----|------|--------|
|--|-----|------|-------|------|-----|---------|-----|-------|----|-----|------|--------|

| ID | Question                | Total<br>Voters | Start Date/Time                | End<br>Date/Time | Status | Actio | n    |        |
|----|-------------------------|-----------------|--------------------------------|------------------|--------|-------|------|--------|
| 2  | Displayed: Why<br>Blog? | 0               | February 24, 2011 @ 1:37<br>pm | No Expiry        | Open   | Logs  | Edit | Delete |
| 1  | How Is My Site?         | 0               | February 24, 2011 @ 1:22<br>pm | No Expiry        | Open   | Logs  | Edit | Delete |

15. Scroll down to the bottom and click on Close Poll.

| Poll Start/End Dat | e                                                     |                   |
|--------------------|-------------------------------------------------------|-------------------|
| Start Date/Time    | February 24, 2011 @ 1:37 pm<br>🔲 Edit Start Date/Time |                   |
| End Date/Time      | This Poll Will Not Expire<br>Do NOT Expire This Poll  |                   |
|                    | Edit Poll                                             | Close Poll Cancel |

16. To add a different one, start the process gain, by clicking "Add Poll"

Happy Polling!